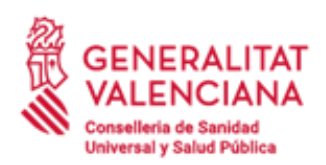

C/ Micer Mascó, 31 46010 València Tel. 961 92 80 40

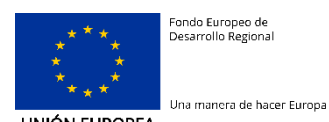

Fondo Europeo de Desarrollo Regional

UNIÓN EUROPEA

# MANUAL DE USUARIO DEL GESTOR **DE CONTRASEÑAS - GESTIÓN DE IDENTIDADES**

| Estado             | V1.0                                                               |
|--------------------|--------------------------------------------------------------------|
| Fecha modificación | 23/06/2020                                                         |
| Autor              | Consellería de Sanitat                                             |
| Dirigido a         | Personal de la Consellería de Sanitat Universal i Salut<br>Pública |
| Ubicación/URL      |                                                                    |

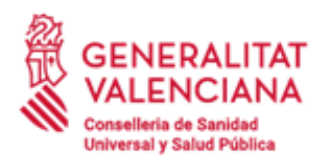

C/ Micer Mascó, 31 46010 València Tel. 961 92 80 40

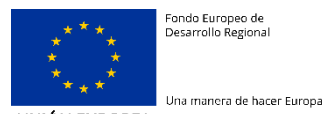

Fondo Europeo de Desarrollo Regional

#### UNIÓN EUROPEA

## Contenido

| 1          | Descripción y acceso al gestor de contraseñas                                                     | 3      |
|------------|---------------------------------------------------------------------------------------------------|--------|
| 2          | Establecimiento de las preguntas de seguridad                                                     | 5      |
| 2.1<br>2.2 | Configuración inicial de las preguntas de seguridad<br>Modificación de las preguntas de seguridad | 5<br>7 |
| 3          | Cambio de contraseña10                                                                            | )      |
| 4          | Consulta de información sobre la contraseña12                                                     | 2      |
| 5          | Restablecimiento de la contraseña en caso de olvido1                                              | 5      |

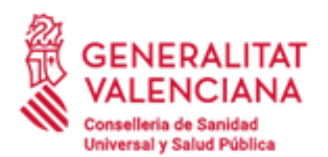

C/ Micer Mascó, 31 46010 València Tel. 961 92 80 40

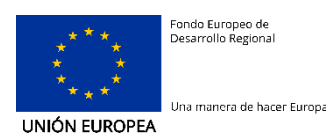

## **1** Descripción y acceso al gestor de contraseñas

La aplicación de gestión de contraseñas del sistema de Gestión de Identidades permite al personal de la Consellería de Sanitat Universal i Salut Pública realizar las siguientes operaciones:

- Establecer las preguntas de seguridad para poder restablecer la contraseña cuando no la recuerden.
- Cambiar la contraseña actual.
- Consultar información sobre la contraseña (política de contraseña que aplica, histórico de cambios de contraseñas, etc.)

Para acceder al gestor de contraseñas del sistema de gestión de identidades, abrir un nuevo navegador (cerrarlo y abrirlo nuevamente si estuviese previamente abierto) e iniciar sesión introduciendo la siguiente dirección en el navegador.

En el formulario de acceso introducir el identificador de usuario y la contraseña actual.

## https://idm.san.gva.es/sspr

| GENERALITAT<br>VALENCIANA<br>Conselleris de Sanitat<br>Universal i Salut Pública | Control de acceso                     |
|----------------------------------------------------------------------------------|---------------------------------------|
|                                                                                  | Identificador de usuario y contraseña |
| Nombre                                                                           | de usuario                            |
| Contrase                                                                         | eña                                   |
|                                                                                  |                                       |

He olvidado mi contraseña

Cuando se haya concluido las tareas en el gestor de contraseñas se debe **finalizar la sesión en la aplicación** pulsando en el icono

Una vez iniciada sesión en el gestor de contraseñas, se muestra la siguiente pantalla.

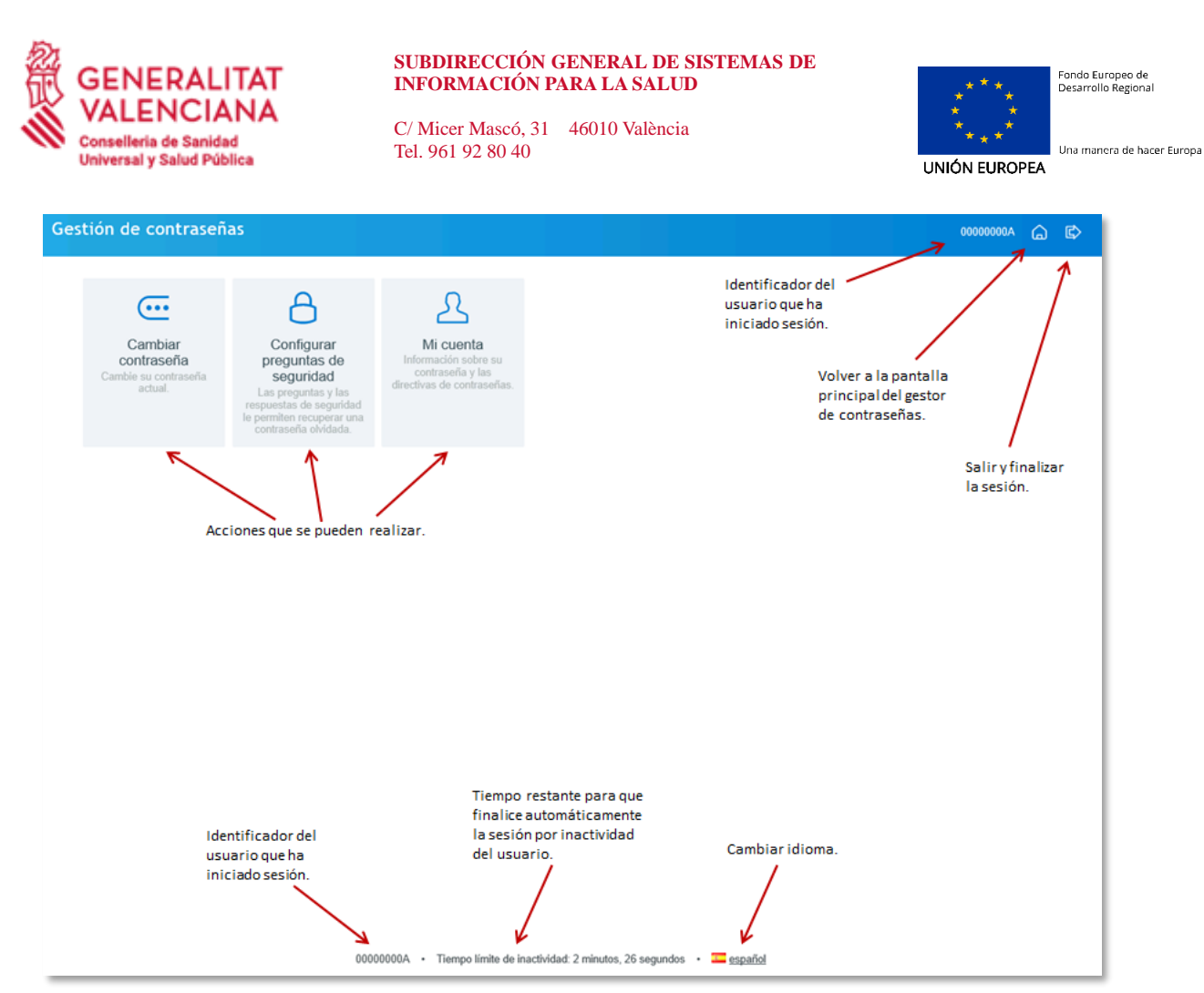

Ilustración 1 – Interfaz de usuario del gestor de contraseñas

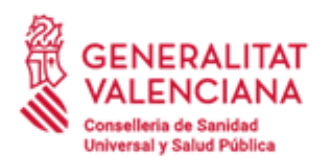

C/ Micer Mascó, 31 46010 València Tel. 961 92 80 40

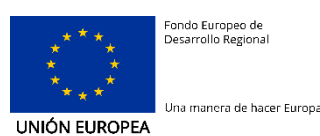

2 Establecimiento de las preguntas de seguridad

## 2.1 Configuración inicial de las preguntas de seguridad

La primera vez que se accede al gestor de contraseñas se mostrará un cuestionario con preguntas de seguridad. Estas preguntas y sus respuestas se utilizan para poder recuperar la contraseña ante su olvido. Cuando no recuerde su contraseña, se le pedirá que responda a estas preguntas y en caso de responder correctamente, se le permitirá establecer una nueva contraseña. Las respuestas a las preguntas sólo deben ser conocidas por el propio usuario.

**1º.- Iniciar sesión en el gestor de contraseñas** según lo indicado en el capítulo *"1.- Descripción y acceso al gestor de contraseñas"*.

**2º.- Introducir una pregunta que considere oportuna,** la que una quiera, pero cuya respuesta no sea conocida por nadie más.

| Gestión de contraseñas                                                                                                    |  |  |
|----------------------------------------------------------------------------------------------------|--|--|
|                                                                                                    |  |  |
| Configurar preguntas de seguridad                                                                                                    |  |  |
| En el caso de que olvide la contraseña, puede acceder a su cuenta contestando las preguntas de<br>seguridad.                                                                                                    |  |  |
| Elija preguntas y respuestas que puedan servir para verificar su identidad en caso de que olvide la<br>contraseña. Dado que las respuestas a estas preguntas pueden utilizarse para acceder a su cuenta,<br>asegúrese de dar respuestas que no sean fáciles de adivinar o descubrir por otras personas. |  |  |
| Sus respuestas cumplen los requisitos. Haga clic en Guardar respuestas cuando esté listo.                                                                                                    |  |  |
| Pregunta: Mi destino de vacaciones preferido                                                                                                    |  |  |
| 0 ·····                                                                                                    |  |  |
| ¿Cuál fue el primer álbum de música que recuerda haberse comprado?                                                                                                    |  |  |
| <b>0</b> ••••••••••••••••••••••••••••••••••••                                                                                                    |  |  |
| ¿Cuál fue el primer libro que recuerda haberse leído?                                                                                                    |  |  |
| <b>0</b> ••••••••••                                                                                                    |  |  |
| Guardar respuestas                                                                                                    |  |  |

**3º.-** Completar el resto de las preguntas solicitadas.

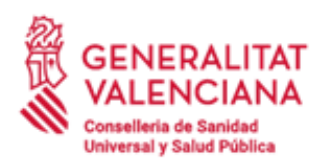

C/ Micer Mascó, 31 46010 València Tel. 961 92 80 40

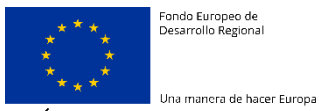

UNIÓN EUROPEA

| estión                              | de contraseñas                                                                                                    |                                                                         |                                           |
|-------------------------------------|----------------------------------------------------------------------------------------------------|-------------------------------------------------------------------------|-------------------------------------------|
| Confi                               | gurar preguntas de seguridad                                                                                                    |                                                                         |                                           |
| En el cas<br>seguridad              | o de que olvide la contraseña, puede acceder a su cuen                                                                                                    | ta contestando las pr                                                   | eguntas de                                |
| Elija preg<br>contraseŕ<br>asegúres | untas y respuestas que puedan servir para verificar su i<br>a. Dado que las respuestas a estas preguntas pueden i<br>e de dar respuestas que no sean fáciles de adivinar o de | dentidad en caso de<br>utilizarse para accede<br>escubrir por otras per | que olvide la<br>er a su cuenta<br>sonas. |
| Sus resp                            | uestas cumplen los requisitos. Haga clic en Guardar respues                                                                                                    | tas cuando esté listo.                                                  |                                           |
| Pregunta:                           | Mi destino de vacaciones preferido                                                                                                    | $\hat{}$                                                                |                                           |
| 0 ••••                              | •                                                                                                    | ۲                                                                       |                                           |
| ¿Cuál fu                            | e el primer álbum de música que recuerda habe                                                                                                    | rse comprado?                                                           |                                           |
| 0 ••••                              | •••••                                                                                                    | ۲                                                                       |                                           |
| ¿Cuál fu                            | e el primer libro que recuerda haberse leído?                                                                                                    |                                                                         |                                           |
| 0 ••••                              | •••••                                                                                                    | ۲                                                                       |                                           |
| Guarda                              | ir rashijastas                                                                                                    |                                                                         |                                           |

4º.- Una vez completada la pregunta y respuestas, pulsar en el botón "Guardar Respuestas".

| iestión de contraseñas                                                                                                    |  |  |
|----------------------------------------------------------------------------------------------------|--|--|
|                                                                                                    |  |  |
| Configurar preguntas de seguridad                                                                                                    |  |  |
| En el caso de que olvide la contraseña, puede acceder a su cuenta contestando las preguntas de<br>seguridad.                                                                                                    |  |  |
| Elija preguntas y respuestas que puedan servir para verificar su identidad en caso de que olvide la<br>contraseña. Dado que las respuestas a estas preguntas pueden utilizarse para acceder a su cuenta,<br>asegúrese de dar respuestas que no sean fáciles de adivinar o descubrir por otras personas. |  |  |
| Sus respuestas cumplen los requisitos. Haga clic en Guardar respuestas cuando esté listo.                                                                                                    |  |  |
| Pregunta: Mi destino de vacaciones preferido                                                                                                    |  |  |
| •••••                                                                                                    |  |  |
| ¿Cuál fue el primer álbum de música que recuerda haberse comprado?                                                                                                    |  |  |
| ۰                                                                                                    |  |  |
| ¿Cuál fue el primer libro que recuerda haberse leído?                                                                                                    |  |  |
| ۰                                                                                                    |  |  |
| Guardar respuestas                                                                                                    |  |  |

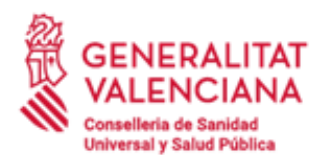

C/ Micer Mascó, 31 46010 València Tel. 961 92 80 40

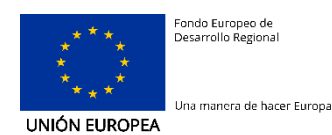

**5º.-** Una vez guardadas las respuestas mostrará un mensaje informativo. Pulsar en el botón "**Continuar**".

| Gestión de                      | contraseñas                                                                                           |                                          |                        |
|---------------------------------|----------------------------------------------------------------------------------------------------|------------------------------------------|------------------------|
| Corroct                         |                                                                                                    |                                          |                        |
| Gracias. Las j<br>su contraseña | preguntas secretas y sus respuestas se han guard<br>a, puede usar las respuestas a estas preguntas pa | lado correctamente<br>ira restablecerla. | . Si alguna vez olvida |
| Continuar                       |                                                                                                    |                                          |                        |

## 2.2 Modificación de las preguntas de seguridad

Se puede modificar las preguntas de seguridad en cualquier momento, especialmente cuando se considere que les respuestas son conocidas por otras personas. Para modificar las preguntas de seguridad establecidas previamente:

**1º.- Iniciar sesión en el gestor de contraseñas** según lo indicado en el capítulo *"1.- Descripción y acceso al gestor de contraseñas"*.

2º.- Ir a la opción "Configurar preguntas de seguridad".

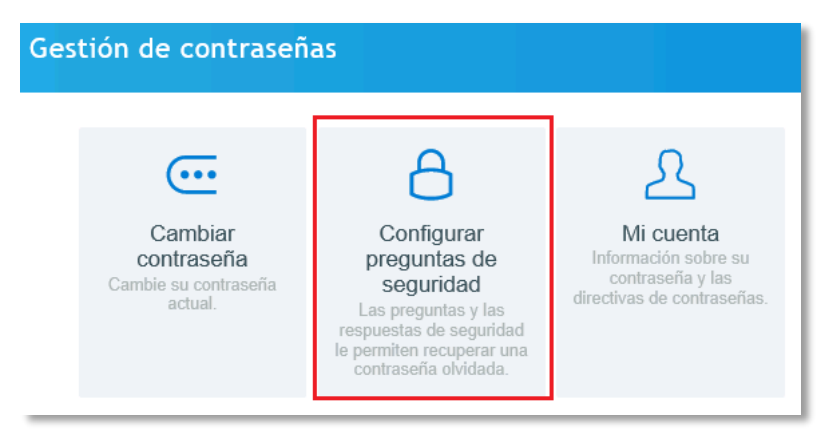

**3º.- Confirmar que se quiere borrar las respuestas** actuales pulsando en el botón *"Borrar Respuestas"* y a continuación, si se está seguro, en el botón *"Aceptar"*.

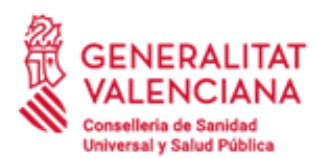

C/ Micer Mascó, 31 46010 València Tel. 961 92 80 40

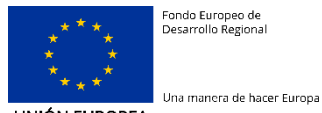

Fondo Europeo de Desarrollo Regional

UNIÓN EUROPEA

| Confirmar pregunt                                                                                                    | tas de seguridad                                                                                                    |
|----------------------------------------------------------------------------------------------------|----------------------------------------------------------------------------------------------------|
| Ya ha configurado sus respuesta<br>continúa, podrá volver a contest                                                                                                    | as a preguntas de seguridad el lunes, 3 de febrero de 2020 12:34:27. Si<br>ar sus preguntas.                                                                                                    |
| Preguntas contestadas                                                                                                    |                                                                                                    |
| Mi destino de vacaciones preferi                                                                                                    | ido                                                                                                    |
| ¿Cuál fue el primer álbum de mi                                                                                                    | úsica que recuerda haberse comprado?                                                                                                    |
| ¿Cuál fue el primer libro que rec                                                                                                    | uerda haberse leído?                                                                                                    |
|                                                                                                    |                                                                                                    |
|                                                                                                    |                                                                                                    |
| Borrar respuestas Canc                                                                                                    | elar                                                                                                    |
|                                                                                                    |                                                                                                    |
| Confirmar preguntas de se                                                                                                    | eguridad                                                                                                    |
|                                                                                                    |                                                                                                    |
| ra ha configurado sus respuestas a preguntas<br>continúa, podrá volver a contestar sus pregunt                                                                                                    | a de seguridad el lunes, 3 de febrero de 2020 12:34:27. Si<br>as.                                                                                                    |
| Ya ha configurado sus respuestas a preguntas continúa, podrá volver a contestar sus preguntas<br>Preguntas contestadas                                                                                                    | a de seguridad el lunes, 3 de febrero de 2020 12:34:27. Si<br>as.                                                                                                    |
| <ul> <li>Ya ha configurado sus respuestas a preguntas continúa, podrá volver a contestar sus preguntas</li> <li>Preguntas contestadas</li> <li>/li destino de vacaciones preferido</li> </ul>                                                                                                    | s de seguridad el lunes, 3 de febrero de 2020 12:34:27. Si<br>as.                                                                                                    |
| Va ha configurado sus respuestas a preguntas<br>continúa, podrá volver a contestar sus pregunt<br>Preguntas contestadas<br>Ai destino de vacaciones preferido<br>Cuál fue el primer álbum de música que recu                                                                                                    | erda haberse comprado?                                                                                                    |
| <ul> <li>Ya ha configurado sus respuestas a preguntas continúa, podrá volver a contestar sus preguntas</li> <li>Preguntas contestadas</li> <li>/li destino de vacaciones preferido</li> <li>,Cuál fue el primer álbum de música que recu</li> <li>,Cuál fue el primer libro que recuerda haberse</li> </ul>                                             | erda haberse comprado?                                                                                                    |
| <ul> <li>Ya ha configurado sus respuestas a preguntas continúa, podrá volver a contestar sus pregunt</li> <li>Preguntas contestadas</li> <li>Vi destino de vacaciones preferido</li> <li>,Cuál fue el primer álbum de música que recu</li> <li>,Cuál fue el primer libro que recuerda haberse</li> </ul>                                                | erda haberse comprado?                                                                                                    |
| Ya ha configurado sus respuestas a preguntas<br>continúa, podrá volver a contestar sus pregunt<br>Preguntas contestadas<br>/li destino de vacaciones preferido<br>,Cuál fue el primer álbum de música que recu<br>,Cuál fue el primer libro que recuerda haberse<br>Borrar respuestas Cancelar                                                          | erda haberse comprado?<br>e leído?<br>Confirmar                                                                                                    |
| <ul> <li>Ya ha configurado sus respuestas a preguntas continúa, podrá volver a contestar sus preguntas contestadas</li> <li>Preguntas contestadas</li> <li>Ai destino de vacaciones preferido</li> <li>Cuál fue el primer álbum de música que recu-</li> <li>Cuál fue el primer libro que recuerda haberse</li> <li>Borrar respuestas</li> </ul>        | erda haberse comprado?<br>erda haberse comprado?<br>eleído?<br>Confirmar<br>¿Seguro que desea continuar? Si continúa, se borrarán sus respuestas actuales y deberá<br>volver a contestar sus preguntas de seguridad. |
| <ul> <li>l'à ha configurado sus respuestas a preguntas continúa, podrá volver a contestar sus pregunt</li> <li>Preguntas contestadas</li> <li>/li destino de vacaciones preferido</li> <li>,Cuál fue el primer álbum de música que recu</li> <li>,Cuál fue el primer libro que recuerda haberse</li> <li>Borrar respuestas</li> <li>Cancelar</li> </ul> | erda haberse comprado?<br>e leído?<br>Confirmar<br>¿Seguro que desea continuar? Si continúa, se borrarán sus respuestas actuales y deberá<br>volver a contestar sus preguntas de seguridad.<br>Aceptar<br>Cancelar   |

4º.- Completar el formulario de preguntas de seguridad. Introducir una pregunta que se considere adecuada cuya respuesta no sea conocida por otras personas, la respuesta a dicha pregunta y las restantes respuestas a las preguntas solicitadas. Una vez completado el formulario, pulsar en *"Guardar Respuestas"*.

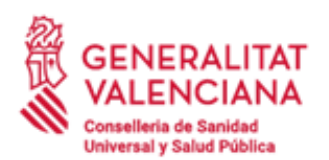

C/ Micer Mascó, 31 46010 València Tel. 961 92 80 40

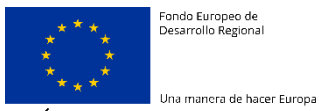

UNIÓN EUROPEA

| estión de contraseñas                                                                                                    |  |  |
|----------------------------------------------------------------------------------------------------|--|--|
|                                                                                                    |  |  |
| Configurar preguntas de seguridad                                                                                                    |  |  |
| En el caso de que olvide la contraseña, puede acceder a su cuenta contestando las preguntas de<br>seguridad.                                                                                                    |  |  |
| Elija preguntas y respuestas que puedan servir para verificar su identidad en caso de que olvide la<br>contraseña. Dado que las respuestas a estas preguntas pueden utilizarse para acceder a su cuenta,<br>asegúrese de dar respuestas que no sean fáciles de adivinar o descubrir por otras personas. |  |  |
| Sus respuestas cumplen los requisitos. Haga clic en Guardar respuestas cuando esté listo.                                                                                                    |  |  |
| Pregunta: Mi destino de vacaciones preferido                                                                                                    |  |  |
| •••••                                                                                                    |  |  |
| ¿Cuál fue el primer álbum de música que recuerda haberse comprado?                                                                                                    |  |  |
| <b>0</b> ••••••••••••••••••••••••••••••••••••                                                                                                    |  |  |
| ¿Cuál fue el primer libro que recuerda haberse leído?                                                                                                    |  |  |
| Ø •••••••••••                                                                                                    |  |  |
| Guardar respuestas                                                                                                    |  |  |

**5º.-** Una vez guardadas las respuestas mostrará un mensaje informativo. Pulsar en el botón "**Continuar**".

| Gestión de contraseñas                                                                                                    |
|----------------------------------------------------------------------------------------------------|
| Comosto                                                                                                    |
| Correcto                                                                                                    |
| Gracias. Las preguntas secretas y sus respuestas se han guardado correctamente. Si alguna vez olvida<br>su contraseña, puede usar las respuestas a estas preguntas para restablecerla. |
| Continuar                                                                                                    |

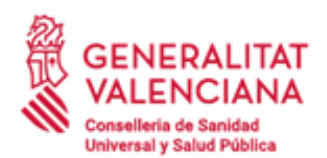

C/ Micer Mascó, 31 46010 València Tel. 961 92 80 40

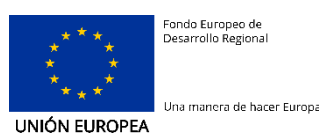

## 3 Cambio de contraseña

Para modificar la contraseña actual por su caducidad o porque se haya visto comprometida seguir los siguientes pasos.

**1º.- Iniciar sesión en el gestor de contraseñas** según lo indicado en el capítulo *"1.- Descripción y acceso al gestor de contraseñas"*.

Si tras iniciar sesión en el gestor de contraseñas se muestra **un formulario para** completar las preguntas de seguridad, seguir lo indicado en el capítulo "2°.-Establecimiento de las preguntas de seguridad".

2º.- Seleccionar la opción "Cambiar contraseña".

| stión de contraseña                                      | as                                                                                                    |                                                                                            |
|----------------------------------------------------------|----------------------------------------------------------------------------------------------------|--------------------------------------------------------------------------------------------|
| Cambiar<br>contraseña<br>Cambie su contraseña<br>actual. | Configurar<br>preguntas de<br>seguridad<br>Las preguntas y las<br>respuestas de seguridad<br>le permiten recuperar una<br>contraseña olvidada. | <b>Mi cuenta</b><br>Información sobre su<br>contraseña y las<br>directivas de contraseñas. |

3º.- Introducir la contraseña actual y pulsar en el botón "Continuar".

| Gestión de contraseñas                                                                                            |
|----------------------------------------------------------------------------------------------------|
| Cambiar contrações                                                                                                |
|                                                                                                    |
| Introduzca los siguientes datos. Esto es necesario para verificar su identidad antes de cambiar su<br>contraseña. |
|                                                                                                    |
| Contraseña actual                                                                                                 |
| 1                                                                                                    |
| Continuar Cancelar                                                                                                |

**4º.-** Introducir la nueva contraseña, que debe cumplir con la política de contraseñas establecida en la Consellería de Sanitat Universal i Salut Pública y pulsar en el botón *"Cambiar contraseña"*.

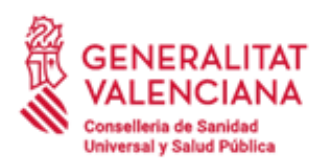

C/ Micer Mascó, 31 46010 València Tel. 961 92 80 40

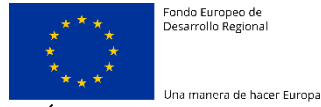

Fondo Europeo de Desarrollo Regional

UNIÓN EUROPEA

|         |                  | . ~       |
|---------|------------------|-----------|
| -oction | de con           | raconac   |
| 1011    |                  | LIASELIAS |
|         | <b>u</b> u u u u |           |
|         |                  |           |

### Cambiar contraseña

Cambie la contraseña. Mantenga la nueva contraseña en un lugar seguro. Después de introducir la nueva contraseña, haga clic en el botón Cambiar contraseña. Si necesita anotarla, asegúrese de guardarla en un lugar seguro. La nueva contraseña debe cumplir los siguientes requisitos:

- La contraseña distingue entre mayúsculas y minúsculas.
- Debe tener al menos 8 caracteres.
  No debe tener más de 30 caracteres.
- .
- Debe incluir al menos 1 número. Debe tener al menos 1 letra en minúscula. .
- · Debe tener al menos 1 letra en mayúscula.

Piense una buena contraseña para proteger su cuenta. Con mayúsculas, minúsculas y números. Recuerde no usar datos fáciles de adivinar (nombres, fechas, DNI, teléfonos, ...). Sugerencias: puede mezclar dos o tres palabras o usar una frase inventada.

| Contraseña nueva ta  |   |                  |
|----------------------|---|------------------|
| •••••                | ۲ | Seguridad: Buena |
| Confirmar contraseña |   |                  |
| •••••                | ۲ | ~                |

El proceso de actualización de contraseñas puede llevar unos segundos.

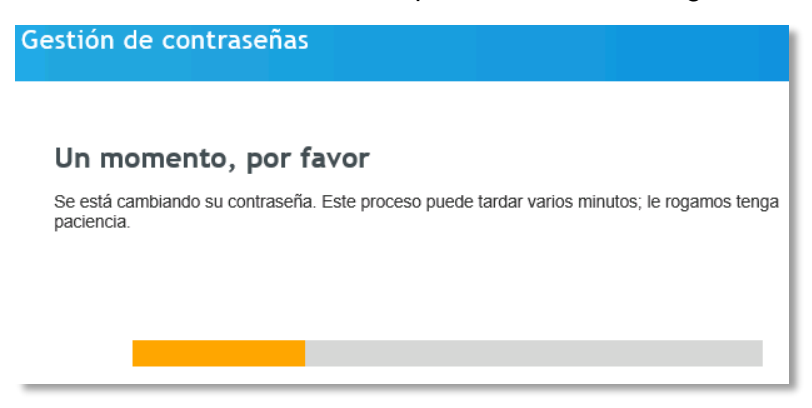

5º.- Pulsar en el botón "Continuar" una vez haya concluido el cambio de la contraseña.

| Gestión de contraseñas                      |  |
|---------------------------------------------|--|
|                                             |  |
| Correcto                                    |  |
| Se ha cambiado correctamente la contraseña. |  |
| Continuar                                   |  |

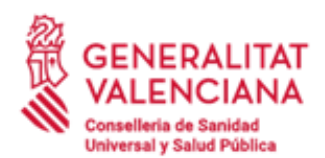

C/ Micer Mascó, 31 46010 València Tel. 961 92 80 40

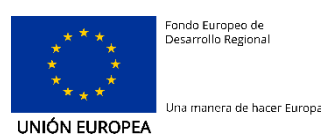

## 4 Consulta de información sobre la contraseña

Para consultar información relacionada con la contraseña, como, por ejemplo, fecha en la que se modificó por última vez, fecha de caducidad, política de contraseñas establecida en la organización, etc., seguir los siguientes pasos:

**1º.- Iniciar sesión en el gestor de contraseñas** según lo indicado en el capítulo *"1.- Descripción y acceso al gestor de contraseñas"*.

Si tras iniciar sesión en el gestor de contraseñas se muestra **un formulario para** completar las preguntas de seguridad, seguir lo indicado en el capítulo "2.-Establecimiento de las preguntas de seguridad".

2º.- Seleccionar la opción "Mi cuenta".

| Gestión de contraseñ                                     | as                                                                                                    |                                                                                                 |
|----------------------------------------------------------|----------------------------------------------------------------------------------------------------|-------------------------------------------------------------------------------------------------|
| Cambiar<br>contraseña<br>Cambie su contraseña<br>actual. | Configurar<br>preguntas de<br>seguridad<br>Las preguntas y las<br>respuestas de seguridad<br>le permiten recuperar una<br>contraseña olvidada. | <b>S</b><br>Mi cuenta<br>Información sobre su<br>contraseña y las<br>directivas de contraseñas. |

3º.- En la pestaña "Mi cuenta" se muestra información sobre el estado de la contraseña.

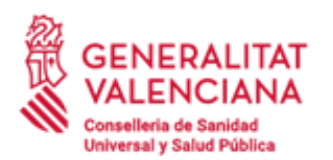

C/ Micer Mascó, 31 46010 València Tel. 961 92 80 40

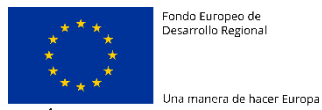

Fondo Europeo de Desarrollo Regional

UNIÓN EUROPEA

| Mi                                         | cuenta<br>li cuenta Directiva de cont                                               | traseñas Historial de contraseñas |
|--------------------------------------------|-------------------------------------------------------------------------------------|-----------------------------------|
|                                            | Nombre de usuario                                                                   | A0000000A                         |
|                                            | Correo electrónico                                                                  | n/a                               |
|                                            | Contraseña caducada                                                                 | Falso                             |
|                                            | Contraseña a punto de<br>caducar                                                    | Falso                             |
|                                            | Dentro del período de<br>advertencia                                                | Falso                             |
| Infringe la directiva de contraseñas Falso |                                                                                     | Falso                             |
|                                            | Fecha/hora de establecimiento de la contraseña lunes, 3 de febrero de 2020 13:46:45 |                                   |
|                                            | Diferencia horaria de establecimiento de contraseña 7 minutos, 41 segundos          |                                   |
|                                            | Fecha/hora de caducidad de la contraseña sábado, 1 de agosto de 2020 14:46:45       |                                   |
|                                            | Respuestas almacenadas Verdadero                                                    |                                   |
|                                            | Se necesita actualizar las respuestas Falso                                         |                                   |
|                                            | Marca horaria de respuestas<br>almacenadas<br>Iunes, 3 de febrero de 2020 13:19:33  |                                   |
| Co                                         | ntinuar                                                                             |                                   |

4º-. En la pestaña "Directiva de contraseñas" se muestra la política de contraseñas establecida.

| iesti | ón de co                   | ntraseñas           |                                                                                                    |                                                                                                    |
|-------|----------------------------|---------------------|----------------------------------------------------------------------------------------------------|----------------------------------------------------------------------------------------------------|
| Mi    | <b>cuenta</b><br>1i cuenta | Directiva de con    | traseñas                                                                                                    | Historial de contraseñas                                                                                                    |
|       | Direct                     | tiva de contraseñas | <ul> <li>La cominú</li> <li>Debe</li> <li>No d</li> <li>Debe</li> <li>Debe</li> <li>Debe</li> <li>Debe</li> <li>Debe</li> </ul> | ontraseña distingue entre mayúsculas y<br>isculas.<br>e tener al menos 8 caracteres.<br>ebe tener más de 30 caracteres.<br>e incluir al menos 1 número.<br>e tener al menos 1 letra en minúscula.<br>e tener al menos 1 letra en mayúscula. |
| Co    | ontinuar                   |                     |                                                                                                    |                                                                                                    |

**5º.-** En la pestaña *"Historial de contraseñas"* se muestra el histórico de cambio de contraseñas y preguntas de seguridad.

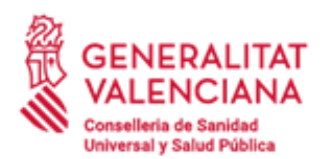

C/ Micer Mascó, 31 46010 València Tel. 961 92 80 40

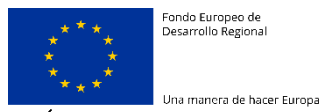

Fondo Europeo de Desarrollo Regional

UNIÓN EUROPEA

| i cuenta  |                                    |                                     |
|-----------|------------------------------------|-------------------------------------|
| Mi cuenta | Directiva de contraseñas           | Historial de contraseñas            |
| lur       | nes, 3 de febrero de 2020 12:30:40 | Configurar respuestas de contraseña |
| lur       | nes, 3 de febrero de 2020 12:34:34 | Configurar respuestas de contraseña |
| lur       | nes, 3 de febrero de 2020 12:40:05 | Borrar respuestas                   |
| lur       | nes, 3 de febrero de 2020 13:19:35 | Configurar respuestas de contraseña |
| lur       | nes, 3 de febrero de 2020 13:46:45 | Cambiar contraseña                  |

6º.- Pulsar en el botón "Continuar" para volver a la pantalla principal del gestor de contraseñas.

| Gestio | ón de co                             | ontraseñas                         |                                     |
|--------|--------------------------------------|------------------------------------|-------------------------------------|
| Mi     | cuenta                               | I                                  |                                     |
| M      | li cuenta                            | Directiva de contraseñas           | Historial de contraseñas            |
|        | lu                                   | nes, 3 de febrero de 2020 12:30:40 | Configurar respuestas de contraseña |
|        | lunes, 3 de febrero de 2020 12:34:34 |                                    | Configurar respuestas de contraseña |
|        | lunes, 3 de febrero de 2020 12:40:05 |                                    | Borrar respuestas                   |
|        | lunes, 3 de febrero de 2020 13:19:35 |                                    | Configurar respuestas de contraseña |
|        | lui                                  | nes, 3 de febrero de 2020 13:46:45 | Cambiar contraseña                  |
|        |                                      |                                    |                                     |
| Co     | ontinuar                             |                                    |                                     |

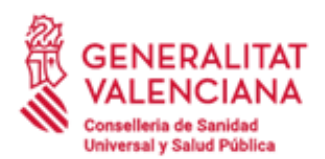

C/ Micer Mascó, 31 46010 València Tel. 961 92 80 40

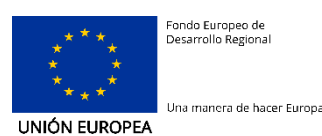

## 5 Restablecimiento de la contraseña en caso de olvido

En caso de haber olvidado la contraseña actual, es posible establecer una nueva contraseña siempre y cuando se hayan configurado previamente las preguntas de seguridad según lo indicado en el apartado *"2.- Establecimiento de las preguntas de seguridad"*.

**1º.-** Acceder al formulario de inicio sesión en el gestor de contraseñas según lo indicado en el capítulo *"1.- Descripción y acceso al gestor de contraseñas"* y seleccionar la opción *"He olvidado mi contraseña"*.

| GENE<br>VALE<br>Conselleri<br>Universal | RALITAT<br>NCIANA<br>a de Sanitat<br>Salut Pública | Control de acces              | 0        |
|-----------------------------------------|----------------------------------------------------|-------------------------------|----------|
|                                         |                                                    | Identificador de usuario y co | ntraseña |
|                                         | Nombre                                             | de usuario                    |          |
|                                         | Contrase                                           | eña                           |          |
| He                                      | olvidado                                           | mi contraseña                 |          |

2º.- Indicar el identificador de usuario y pulsar en el botón "Buscar".

| Gestión de co     | ontraseñas                                    |          |
|-------------------|-----------------------------------------------|----------|
|                   |                                               |          |
| Contraser         | ia olvidada                                   |          |
| Si ha olvidado su | contraseña, siga las indicaciones para restat | lecerla. |
| Username*         |                                               |          |
| 0000000A          | ×                                             |          |
| Buscar            | Cancelar                                      |          |

En caso de que no se hayan configurado previamente las preguntas de seguridad, se mostrará el siguiente mensaje y no será posible reestablecer la contraseña mediante este procedimiento.

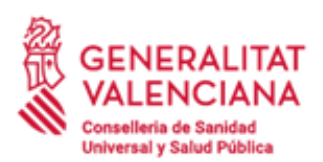

C/ Micer Mascó, 31 46010 València Tel. 961 92 80 40

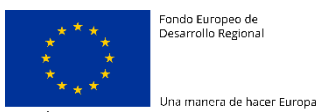

Fondo Europeo de Desarrollo Regional

UNIÓN EUROPEA

| Gestión de contraseñas                                                  |
|-------------------------------------------------------------------------|
|                                                                         |
| Contraseña olvidada                                                     |
| Si ha olvidado su contraseña, siga las indicaciones para restablecerla. |
| El nombre de usuario no es válido o no puede utilizar esta función      |
| Username*                                                               |
| Buscar Cancelar                                                         |

3º.- Contestar a las preguntas que se muestren en el formulario de recuperación. Deben coincidir con las respondidas al establecer las preguntas de seguridad.

En caso de que las respuestas introducidas no coincidan con las establecidas anteriormente en las preguntas de seguridad, se mostrará el siguiente mensaje de error.

| Gestión de contraseñas                                                                                         |
|----------------------------------------------------------------------------------------------------|
|                                                                                                    |
| Contraseña olvidada                                                                                            |
| Conteste las siguientes preguntas. Si contesta estas preguntas correctamente, podrá restablecer su contraseña. |
| Una o varias respuestas no son correctas. Inténtelo de nuevo.                                                  |
| ¿Cuál fue el primer álbum de música que recuerda haberse comprado?                                             |
| 1                                                                                                    |
| Mi destino de vacaciones preferido                                                                             |
|                                                                                                    |
| Comprobar respuestas Cancelar                                                                                  |

4º.- Si las respuestas introducidas son correctas, indicar la nueva contraseña y que debe cumplir con la política establecida. Pulsar en el botón "Cambiar contraseña".

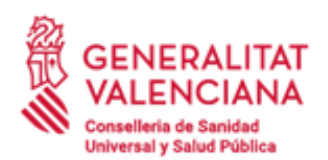

C/ Micer Mascó, 31 46010 València Tel. 961 92 80 40

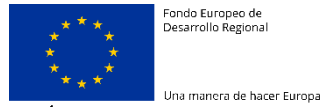

Fondo Europeo de Desarrollo Regional

UNIÓN EUROPEA

| Cambiar contraseña. Mantenga la nueva contraseña en un lugar seguro. Después de introducir la nueva<br>contraseña, haga clic en el botón Cambiar contraseña. Si necesita anotarla, asegúrese de guardarla en el<br>seguro. La nueva contraseña debe cumplir los siguientes requisitos:<br>• La contraseña distingue entre mayúsculas y minúsculas.<br>• Debe tener al menos 8 caracteres.<br>• No debe tener más de 30 caracteres.<br>• Debe incluir al menos 1 número.<br>• Debe tener al menos 1 letra en minúscula.<br>• Debe tener al menos 1 letra en mayúscula.                                       |
|----------------------------------------------------------------------------------------------------|
| <ul> <li>Cambiar contraseña. Mantenga la nueva contraseña en un lugar seguro. Después de introducir la nueva contraseña, haga clic en el botón Cambiar contraseña. Si necesita anotarla, asegúrese de guardarla en el seguro. La nueva contraseña debe cumplir los siguientes requisitos:</li> <li>La contraseña distingue entre mayúsculas y minúsculas.</li> <li>Debe tener al menos 8 caracteres.</li> <li>Debe incluir al menos 1 número.</li> <li>Debe tener al menos 1 letra en minúscula.</li> <li>Debe tener al menos 1 letra en mayúscula.</li> </ul>                                              |
| <ul> <li>Cambie la contraseña. Mantenga la nueva contraseña en un lugar seguro. Después de introducir la nueva contraseña, haga clic en el botón Cambiar contraseña. Si necesita anotarla, asegúrese de guardarla en eseguro. La nueva contraseña debe cumplir los siguientes requisitos:</li> <li>La contraseña distingue entre mayúsculas y minúsculas.</li> <li>Debe tener al menos 8 caracteres.</li> <li>No debe tener más de 30 caracteres.</li> <li>Debe incluir al menos 1 número.</li> <li>Debe tener al menos 1 letra en minúscula.</li> <li>Debe tener al menos 1 letra en minúscula.</li> </ul> |
| <ul> <li>La contraseña distingue entre mayúsculas y minúsculas.</li> <li>Debe tener al menos 8 caracteres.</li> <li>No debe tener más de 30 caracteres.</li> <li>Debe incluir al menos 1 número.</li> <li>Debe tener al menos 1 letra en minúscula.</li> <li>Debe tener al menos 1 letra en mayúscula.</li> </ul>                                                                                                    |
|                                                                                                    |
| Piense una buena contraseña para proteger su cuenta. Con mayúsculas, minúsculas y números<br>Recuerde no usar datos fáciles de adivinar (nombres, fechas, DNI, teléfonos,). Sugerencias: p<br>mezclar dos o tres palabras o usar una frase inventada.                                                                                                    |
| Contraseña nueva aceptada. Haga clic en Cambiar contraseña                                                                                                    |
| Contraseña nueva ta<br>••••••••<br>Seguridad: Buena                                                                                                    |
| Confirmar contraseña                                                                                                    |
| •••••••                                                                                                    |

El proceso de actualización de contraseñas puede llevar unos segundos.

Cancelar

Cambiar contraseña

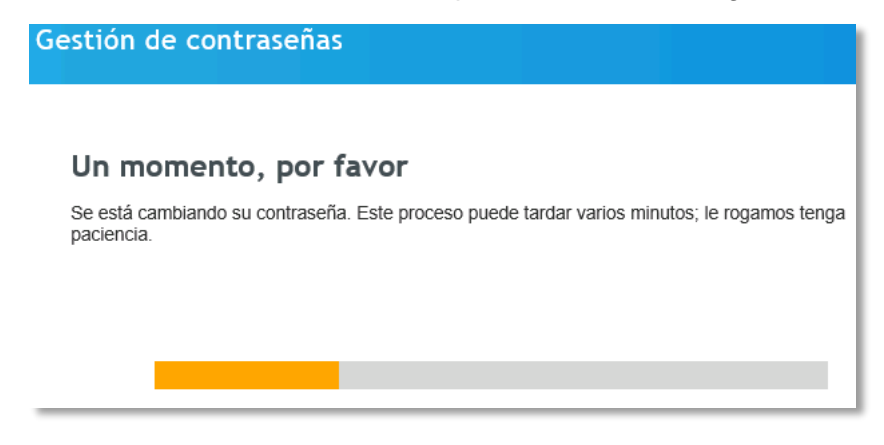

5º.- Pulsar en el botón "Continuar" una vez haya concluido el cambio de la contraseña.

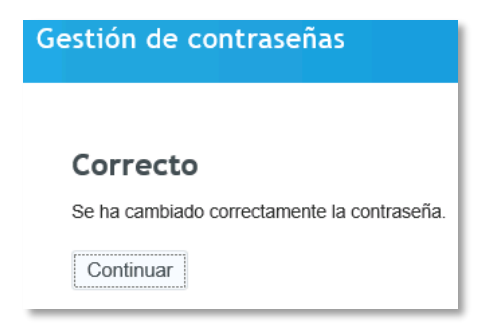